## Poortspiegel instellen op de RV110W

## Doelstellingen

Poortbewaking controleert netwerkverkeer door exemplaren van alle inkomende en uitgaande pakketten van één poort naar een controlepoort te verzenden.

Het doel van dit document is om u te laten zien hoe u poorten op de RV110W kunt spiegelen.

## Toepasselijke apparaten

• RV110W

## Poortbewaking

Stap 1. Kies in de GUI Administratie > Diagnostiek > Port Mirroring.

| Mirror Configuration |               |  |
|----------------------|---------------|--|
| Port                 | Mirror Source |  |
| 0 (WAN Port)         |               |  |
| 1                    |               |  |
| 2                    |               |  |
| 3                    |               |  |
| 4                    |               |  |
| Mirror Port          | 1 💌           |  |

Stap 2. Controleer de vinkjes van de poorten die vanaf de kolom *Mirror Source* van de tabel *Mirror Configuration* worden gespiegeld.

Stap 3. Kies de poort die de spiegel zal zijn uit de vervolgkeuzelijst Mirror Port.

| Mirror Configuration |               |  |
|----------------------|---------------|--|
| Port                 | Mirror Source |  |
| (WAN Port)           |               |  |
| 1                    |               |  |
| 2                    |               |  |
| 3                    |               |  |
| 4                    |               |  |
| Mirror Port          | 1             |  |
| Mirror Port          | 1<br>2        |  |

Stap 4. Klik op **Opslaan**.